# SG550XG 및 SG350XG에서 에너지 사용량 설정 구성

### 목표

이 문서의 목적은 SG350XG 및 SG550XG에서 에너지 효율 설정을 구성하는 방법을 보여 주 는 것입니다.

### 소개

SG350XG 및 SG550XG 스위치는 IEEE 802.3az EEE(Energy Efficient Ethernet) 및 Green Ethernet과 호환됩니다.이러한 기능은 스위치가 더 적은 전력을 사용하므로 에너지 효율성과 비용 효율성이 향상됩니다.예를 들어, 데이터를 전송하거나 수신하지 않고 스위치에서 관리적 으로 활성 상태로 간주하는 경우 포트를 비활성화할 수 있습니다.데이터를 이동해야 하는 경 우, 패킷이 손실되지 않고 포트가 빠르게 작동합니다.

# 적용 가능한 디바이스

- SG350XG
- SG550XG

#### 소프트웨어 버전

• v2.0.0.73

## 글로벌 에너지 속성 구성

1단계. 웹 구성 유틸리티에 로그인하고 Port Management(포트 관리) > Green Ethernet(녹색 이더넷) > Properties(속성)를 선택합니다.

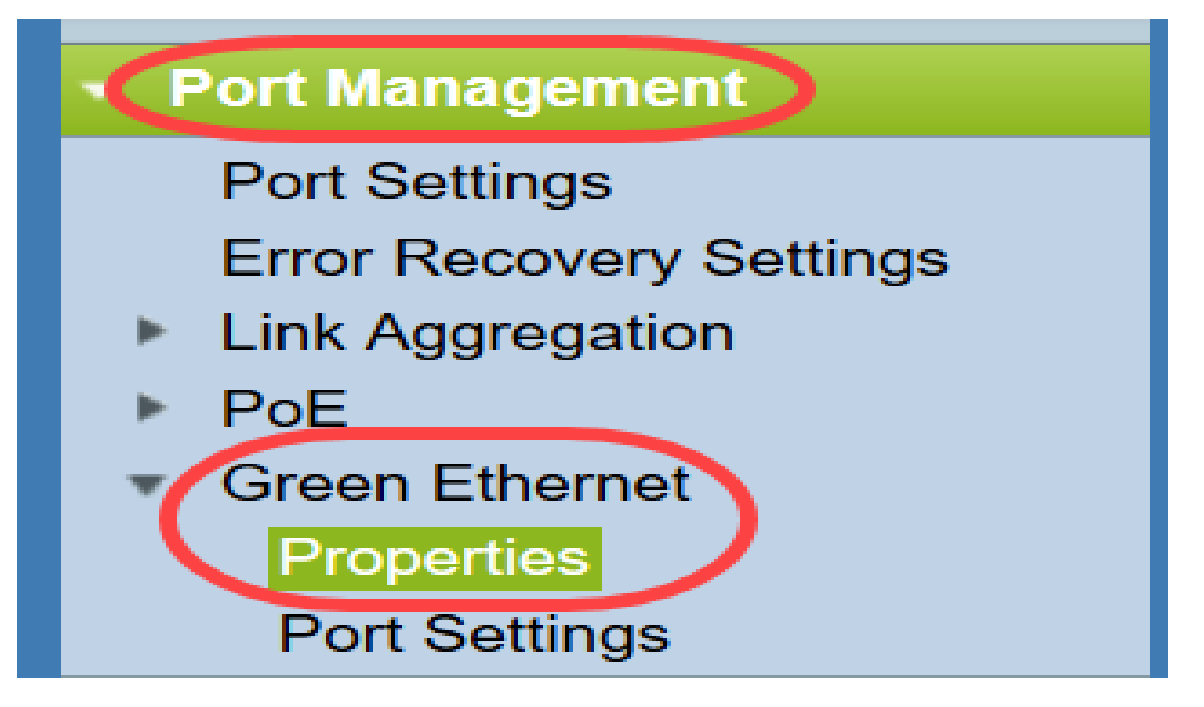

#### 등록 정보 페이지가 열립니다.

| For the functions and/or parameters configured on this page to become effective,                                                                                                    | P | Properties                                                                       |                                                                                                    |  |  |  |  |
|----------------------------------------------------------------------------------------------------|---|----------------------------------------------------------------------------------|----------------------------------------------------------------------------------------------------|--|--|--|--|
| you may have to comigure the corresponding port based parameters on nort octangs page.                                                                                                    | F | For the functions and/or parameters co<br>you may have to configure the correspo | onfigured on this page to become effective,<br>onding port based parameters on Port Settings page. |  |  |  |  |
| Energy Detect Mode: Enabled                                                                                                    | E | Energy Detect Mode:                                                              | Enabled                                                                                            |  |  |  |  |
| Short Reach: Enabled                                                                                                    | 5 | Short Reach:                                                                     | Enabled                                                                                            |  |  |  |  |
| Port LEDs:  Contemport LEDs:  Contemport LEDs: | F | Port LEDs:                                                                       | Enable                                                                                             |  |  |  |  |
| Power Savings: 64 %                                                                                                    | F | Power Savings:                                                                   | 64 %                                                                                               |  |  |  |  |
| Cumulative Energy Saved: 1730 Watt Hour                                                                                                    | 0 | Cumulative Energy Saved:                                                         | 1730 Watt Hour                                                                                     |  |  |  |  |
| 802.3 Energy Efficient Ethernet (EEE): 🔽 Enable                                                                                                    |   |                                                                                  |                                                                                                    |  |  |  |  |

**참고:**이 페이지의 설정을 적용하려면 개별 포트를 구성해야 할 수 있습니다.이렇게 하려면 페 이지 상단의 **Port Settings**(포트 설정) 링크를 클릭하여 *Port Settings(포트 설정*) 페이지로 이 동합니다.이 내용은 <u>다음 섹션</u>에 설명되어 있습니다.

2단계. (선택 사항) *Port LEDs*(포트 LED) 필드에서 Enable(**활성화**) 확인란의 선택을 취소하여 스위치의 모든 포트 LED를 끕니다.기본적으로 선택되어 있습니다.

| Properties                                                                      |                                                                                                    |  |  |  |  |  |
|---------------------------------------------------------------------------------|----------------------------------------------------------------------------------------------------|--|--|--|--|--|
| For the functions and/or parameters co<br>you may have to configure the corresp | onfigured on this page to become effective,<br>onding port based parameters on Port Settings page. |  |  |  |  |  |
| Energy Detect Mode:                                                             | Enabled                                                                                            |  |  |  |  |  |
| Short Reach:                                                                    | Enabled                                                                                            |  |  |  |  |  |
| Port LEDs:                                                                      | Enable                                                                                             |  |  |  |  |  |
| Power Savings:                                                                  | 64 %                                                                                               |  |  |  |  |  |
| Cumulative Energy Saved:                                                        | 1730 Watt Hour                                                                                     |  |  |  |  |  |
| 802.3 Energy Efficient Ethernet (EEE):                                          | Enable                                                                                             |  |  |  |  |  |
| Apply Cancel Reset                                                              | Apply Cancel Reset Energy Saving Counter                                                           |  |  |  |  |  |

또한 다음 필드에 자세한 정보가 있습니다.

- Energy Detect Mode(에너지 탐지 모드) 이 필드는 에너지 감지 모드가 Enabled(활성화됨) 또 *는 Disabled(비활성화됨)인지 표시합니다*.기본적으로 활성화되어 있습니다.이 기능을 사용하 면 비활성 포트가 낮은 전원 상태로 이동하면서 관리적으로 작동할 수 있습니다.이 상태로부터 의 복구는 빠르고 투명하며 패킷 손실이 없습니다.GE 및 FE 포트는 이 모드를 지원합니다.
- Short Reach 이 필드는 단거리 모드가 Enabled(활성화됨) 또는 Disabled(비활성화됨)인지 표 시합니다.기본적으로 활성화되어 있습니다.이 기능은 짧은 케이블을 탐지하면 포트의 전력 소

비량을 줄입니다.이 모드는 RJ45 GE 포트에서만 지원됩니다.콤보 포트에는 적용되지 않습니다.

- *절전* 녹색 이더넷 및 단거리 사용을 사용하여 절약한 전력 비율을 표시합니다.EEE에서 저장 한 전력에 대한 정보는 표시되지 않습니다.
- Cumulative Energy Saved(누적 에너지 절약) 마지막 디바이스 재부팅 이후 절감된 에너지 양 을 표시합니다.

**참고:**Cumulative *Energy Saved* 필드를 재설정하려면 Reset **Energy Saving Counter** 버튼 을 클릭합니다.

3단계. (선택 사항) 802.3 EEE(Energy Efficient Ethernet) 필드에서 Enable(활성화) 확인란이 기본적으로 선택되어 있습니다.이는 EEE를 전역적으로 활성화하며 녹색 이더넷과 다릅니다 .EEE 표준은 IEEE가 낮은 활동 기간 동안 전력 소비를 줄이기 위해 만들었습니다.이 확인란 의 선택을 취소하여 EEE를 비활성화할 수 있습니다.

| Properties                                                                   |                                                                                                   |  |  |  |  |  |  |
|------------------------------------------------------------------------------|---------------------------------------------------------------------------------------------------|--|--|--|--|--|--|
| For the functions and/or parameters of you may have to configure the correst | configured on this page to become effective, ponding port based parameters on Port Settings page. |  |  |  |  |  |  |
| Energy Detect Mode:                                                          | Enabled                                                                                           |  |  |  |  |  |  |
| Short Reach:                                                                 | Enabled                                                                                           |  |  |  |  |  |  |
| Port LEDs:                                                                   | ✓ Enable                                                                                          |  |  |  |  |  |  |
| Power Savings:                                                               | 64 %                                                                                              |  |  |  |  |  |  |
| Cumulative Energy Saved:                                                     | 1730 Watt Hour                                                                                    |  |  |  |  |  |  |
| 802.3 Energy Efficient Ethernet (EEE): Enable                                |                                                                                                   |  |  |  |  |  |  |
| Apply Cancel Rese                                                            | Apply Cancel Reset Energy Saving Counter                                                          |  |  |  |  |  |  |

#### 4단계. 적용을 클릭합니다.전원 설정이 즉시 적용됩니다.

|   | Properties                                                                      |                                                                                                    |  |  |  |  |  |
|---|---------------------------------------------------------------------------------|----------------------------------------------------------------------------------------------------|--|--|--|--|--|
|   | For the functions and/or parameters co<br>you may have to configure the corresp | onfigured on this page to become effective,<br>onding port based parameters on Port Settings page. |  |  |  |  |  |
|   | Energy Detect Mode:                                                             | Enabled                                                                                            |  |  |  |  |  |
|   | Short Reach:                                                                    | Enabled                                                                                            |  |  |  |  |  |
|   | Port LEDs:                                                                      | Enable                                                                                             |  |  |  |  |  |
|   | Power Savings:                                                                  | 64 %                                                                                               |  |  |  |  |  |
|   | Cumulative Energy Saved:                                                        | 1730 Watt Hour                                                                                     |  |  |  |  |  |
|   | 802.3 Energy Efficient Ethernet (EEE):                                          | ✓ Enable                                                                                           |  |  |  |  |  |
| ( | Apply Cancel Reset                                                              | Energy Saving Counter                                                                              |  |  |  |  |  |

### <u>개별 포트 속성 구성</u>

1단계. 웹 구성 유틸리티에 로그인하고 Port Management(포트 관리) > Green Ethernet(녹색 이더넷) > Port Settings(포트 설정)를 선택합니다.

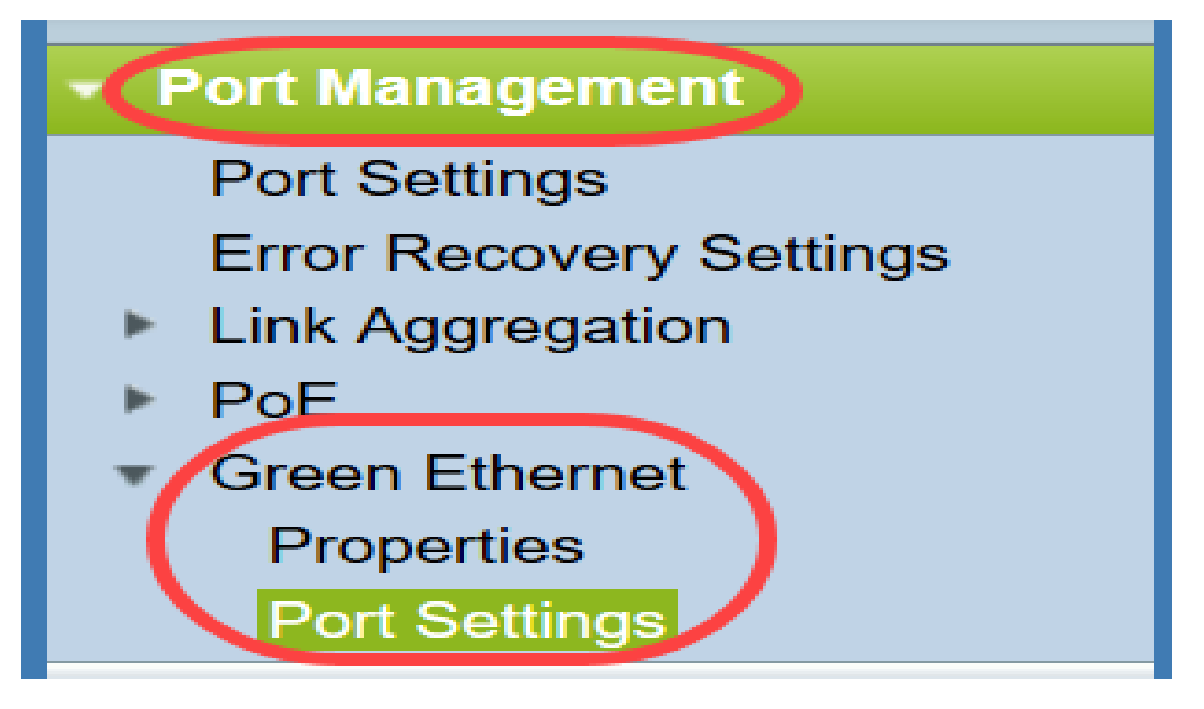

Port Settings 페이지가 열립니다.

| Por    | Port Settings                                                                                                    |       |                |                  |                |             |             |                                                |
|--------|----------------------------------------------------------------------------------------------------|-------|----------------|------------------|----------------|-------------|-------------|------------------------------------------------|
| For th | For the functions and/or parameters configured on this page to become effective, you may have to configure the corresponding global parameters on the Properties page. |       |                |                  |                |             |             |                                                |
| Glob   | Global Parameter Status                                                                                                    |       |                |                  |                |             |             |                                                |
| 802.3  | 802.3 Energy Efficient Ethernet (EEE) Mode: Enabled                                                                                                    |       |                |                  |                |             |             |                                                |
| Por    | t Setting Ta                                                                                                    | ble   |                |                  |                |             |             | Showing 1-10 of 48 10  yer page                |
|        | Entry No.                                                                                                    | Port  | 802.3 Energy E | fficient Etherne | t (EEE)        |             |             |                                                |
|        |                                                                                                    |       | Administrative | Operational      | LLDP           | LLDP        | EEE Support |                                                |
|        |                                                                                                    |       |                |                  | Administrative | Operational | on Remote   |                                                |
|        | 1                                                                                                    | XG1   | Enabled        | Disabled         | Enabled        | Disabled    | No          |                                                |
|        | 2                                                                                                    | XG2   | Enabled        | Disabled         | Enabled        | Disabled    | No          |                                                |
|        | 3                                                                                                    | XG3   | Enabled        | Disabled         | Enabled        | Disabled    | No          |                                                |
|        | 4                                                                                                    | XG4   | Enabled        | Disabled         | Enabled        | Disabled    | No          |                                                |
|        | 5                                                                                                    | XG5   | Enabled        | Disabled         | Enabled        | Disabled    | No          |                                                |
|        | 6                                                                                                    | XG6   | Enabled        | Disabled         | Enabled        | Disabled    | No          |                                                |
|        | 7                                                                                                    | XG7   | Enabled        | Disabled         | Enabled        | Disabled    | No          |                                                |
|        | 8                                                                                                    | XG8   | Enabled        | Disabled         | Enabled        | Disabled    | No          |                                                |
|        | 9                                                                                                    | XG9   | Enabled        | Disabled         | Enabled        | Disabled    | No          |                                                |
|        | 10                                                                                                    | XG10  | Enabled        | Disabled         | Enabled        | Disabled    | No          |                                                |
|        | Copy Set                                                                                                    | tings | Edit           |                  |                |             |             | [ <u>1-10]</u> [11-20] [21-30] [31-40] [41-48] |

**참고:**스크린샷은 페이지당 10개의 포트를 표시하지만, 기본값은 동일한 페이지에 모든 포트 를 표시하는 것입니다.이 설정은 *포트 설정* 테이블의 오른쪽 상단 모서리에 있는 드롭다운 목 록을 사용하여 조정할 수 있습니다.

이 페이지의 설정을 적용하려면 전역 설정을 구성해야 할 수 있습니다.이렇게 하려면 페이지 상단의 **속성** 링크를 클릭하여 *속성* 페이지로 이동합니다.이 내용은 <u>이전 섹션</u>에서 설명합니다 .

2단계. *포트 설정 테이블*에서 포트의 라디오 버튼을 선택한 다음 **편집...을** 클릭하여 *포트 설정* 편집 창에서 해당 에너지 설정을 편집합니다.

| Por<br>For the<br>Glob | Port Settings For the functions and/or parameters configured on this page to become effective, you may have to configure the corresponding global parameters on the Properties page. Global Parameter Status 802.3 Energy Efficient Ethernet (EEE) Mode: Enabled |      |                |                  |                |             |             |                                  |
|------------------------|----------------------------------------------------------------------------------------------------|------|----------------|------------------|----------------|-------------|-------------|----------------------------------|
| Por                    | t Setting Ta                                                                                                    | ble  |                |                  |                |             |             | Showing 1-10 of 48 10 v per page |
|                        | Entry No.                                                                                                    | Port | 802.3 Energy E | fficient Etherne | t (EEE)        |             |             |                                  |
|                        |                                                                                                    |      | Administrative | Operational      | LLDP           | LLDP        | EEE Support |                                  |
|                        |                                                                                                    |      |                |                  | Administrative | Operational | on Remote   |                                  |
|                        | 1                                                                                                    | XG1  | Enabled        | Disabled         | Enabled        | Disabled    | No          |                                  |
| $\odot$                | 2                                                                                                    | XG2  | Enabled        | Disabled         | Enabled        | Disabled    | No          |                                  |
|                        | 3                                                                                                    | XG3  | Enabled        | Disabled         | Enabled        | Disabled    | No          |                                  |
|                        | 4                                                                                                    | XG4  | Enabled        | Disabled         | Enabled        | Disabled    | No          |                                  |
|                        | 5                                                                                                    | XG5  | Enabled        | Disabled         | Enabled        | Disabled    | No          |                                  |
|                        | 6                                                                                                    | XG6  | Enabled        | Disabled         | Enabled        | Disabled    | No          |                                  |
|                        | 7                                                                                                    | XG7  | Enabled        | Disabled         | Enabled        | Disabled    | No          |                                  |
|                        | 8                                                                                                    | XG8  | Enabled        | Disabled         | Enabled        | Disabled    | No          |                                  |
|                        | 9                                                                                                    | XG9  | Enabled        | Disabled         | Enabled        | Disabled    | No          |                                  |
|                        | 10                                                                                                    | XG10 | Enabled        | Disabled         | Enabled        | Disabled    | No          |                                  |
|                        | Copy Settings Edit [1-10] [11-20] [21-30] [31-40] [41-48]                                                                                                    |      |                |                  |                |             |             |                                  |

3단계. Interface(*인터페이스*) 필드에서 *Unit* 및 *Port* 드롭다운을 사용하여 구성할 스위치의 포 트를 선택합니다.이 필드는 Port Setting Table(포트 *설정 테이블)*에서 선택한 포트를 자동으 로 표시하며, 주로 이전 페이지로 돌아가지 않고 다른 포트 간에 전환하는 데 사용됩니다.

| Interface:                                 | Unit 1 - Port XG1 - |
|--------------------------------------------|---------------------|
| 802.3 Energy Efficient Ethernet (EEE):     | Enable              |
| 802.3 Energy Efficient Ethernet (EEE) LLDP | : 📝 Enable          |
| Apply Close                                |                     |

4단계. 802.3 EEE(Energy Efficient Ethernet) 필드에서 Enable(활성화) 확인란을 선택하여 특 정 포트에 대해 EEE를 활성화합니다.기본적으로 선택되어 있습니다.

| Interface:                                  | Unit 1 💌 Port XG1 💌 |
|---------------------------------------------|---------------------|
| 802.3 Energy Efficient Ethernet (EEE):      | Enable              |
| 802.3 Energy Efficient Ethernet (EEE) LLDP: | Enable              |
| Apply Close                                 | ,                   |

5단계. *802.3 EEE(Energy Efficient Ethernet) LLDP* 필드에서 **Enable**(활성화) 확인란을 선택 하여 포트가 LLDP(Link Layer Discovery Protocol)를 통해 EEE 기능을 광고하도록 합니다. 기 본적으로 선택되어 있습니다.

| Interface:                                  | Unit 1  Port XG1 |
|---------------------------------------------|------------------|
| 802.3 Energy Efficient Ethernet (EEE):      | Enable           |
| 802.3 Energy Efficient Ethernet (EEE) LLDP: | Enable           |
| Apply Close                                 |                  |

6단계. 적용을 **클릭합니다**.포트 설정이 즉시 업데이트됩니다.그런 다음 Close(**닫기)**를 클릭하 여 *Port Settings(포트 설정*) 페이지로 돌아가거나 Interface(인터페이스) 필드에서 구성할 다 른 포트를 선택할 수 있습니다.

|   | Interface:                                  | Unit 1  Port XG1 |
|---|---------------------------------------------|------------------|
|   | 802.3 Energy Efficient Ethernet (EEE):      | Enable           |
|   | 802.3 Energy Efficient Ethernet (EEE) LLDP: | Enable           |
| ( | Apply Close                                 |                  |

7단계. 포트의 설정을 다른 포트 또는 포트 그룹에 빠르게 복사하려면 *Port Setting Table(포트 설정 테이블)*에서 해당 라디오 버튼을 선택하고 Copy Settings(**설정 복사...)** 버튼을 클릭합니 다.

| Por     | Port Settings                                                                                                    |      |                |                  |                |             |             |                                  |
|---------|----------------------------------------------------------------------------------------------------|------|----------------|------------------|----------------|-------------|-------------|----------------------------------|
| For the | For the functions and/or parameters configured on this page to become effective, you may have to configure the corresponding global parameters on the Properties page. |      |                |                  |                |             |             |                                  |
| Glob    | Giobal Parameter Status                                                                                                    |      |                |                  |                |             |             |                                  |
| 802.3   | 802.3 Energy Efficient Ethernet (EEE) Mode: Enabled                                                                                                    |      |                |                  |                |             |             |                                  |
| Po      | rt Setting Ta                                                                                                    | ble  |                |                  |                |             |             | Showing 1-10 of 48 10 💌 per page |
|         | Entry No.                                                                                                    | Port | 802.3 Energy E | fficient Etherne | t (EEE)        |             |             |                                  |
|         |                                                                                                    |      | Administrative | Operational      | LLDP           | LLDP        | EEE Support |                                  |
|         |                                                                                                    |      |                |                  | Administrative | Operational | on Remote   |                                  |
|         | 1                                                                                                    |      | Enabled        | Disabled         | Enabled        | Disabled    |             |                                  |
| 0       | 2                                                                                                    | XG2  | Enabled        | Disabled         | Enabled        | Disabled    | No          |                                  |
|         | 3                                                                                                    | XG3  | Enabled        | Disabled         | Enabled        | Disabled    | No          |                                  |
|         | 4                                                                                                    | XG4  | Enabled        | Disabled         | Enabled        | Disabled    | No          |                                  |
|         | 5                                                                                                    | XG5  | Enabled        | Disabled         | Enabled        | Disabled    | No          |                                  |
|         | 6                                                                                                    | XG6  | Enabled        | Disabled         | Enabled        | Disabled    | No          |                                  |
|         | 7                                                                                                    | XG7  | Enabled        | Disabled         | Enabled        | Disabled    | No          |                                  |
|         | 8                                                                                                    | XG8  | Enabled        | Disabled         | Enabled        | Disabled    | No          |                                  |
|         | 9                                                                                                    | XG9  | Enabled        | Disabled         | Enabled        | Disabled    | No          |                                  |
|         | 10                                                                                                    | XG10 | Enabled        | Disabled         | Enabled        | Disabled    | No          |                                  |
| C       | Copy Settings Edit [1-10] [11-20] [21-30] [31-40] [41-48]                                                                                                    |      |                |                  |                |             |             |                                  |

8단계. Copy Settings(설정 복사) 창에 복사할 포트를 텍스트 필드에 입력합니다.여러 포트를 쉼표로 구분하거나 포트 범위를 지정할 수 있습니다.

| Copy configuration from entry 1 (XG1) |                                     |  |  |  |  |  |
|---------------------------------------|-------------------------------------|--|--|--|--|--|
| to: XG1, XG10-XG20                    | (Example: 1,3,5-10 or: XG1,XG3-XG5) |  |  |  |  |  |
| Apply Close                           |                                     |  |  |  |  |  |

9단계. 적용을 클릭합니다.설정이 복사됩니다.

| Copy configuration from entry 1 (XG1) |                                     |
|---------------------------------------|-------------------------------------|
| to: XG1, XG10-XG20                    | (Example: 1,3,5-10 or: XG1,XG3-XG5) |
| Apply Close                           |                                     |

이제 SG350XG 또는 SG550XG 스위치에서 에너지 효율 설정을 성공적으로 구성했습니다.